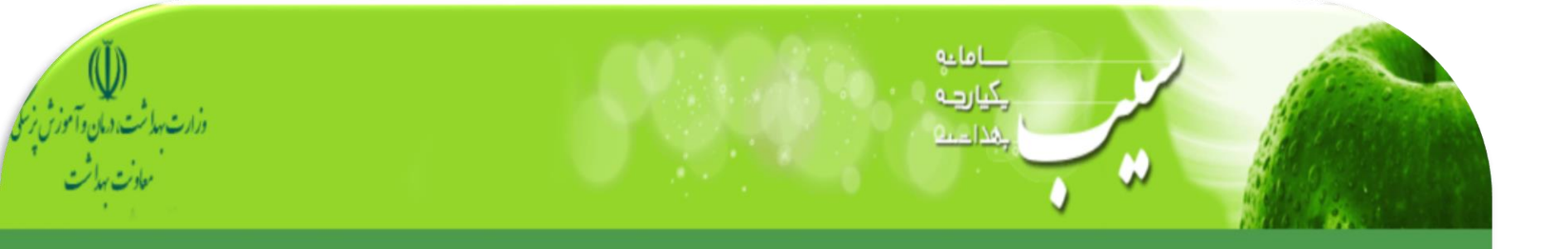

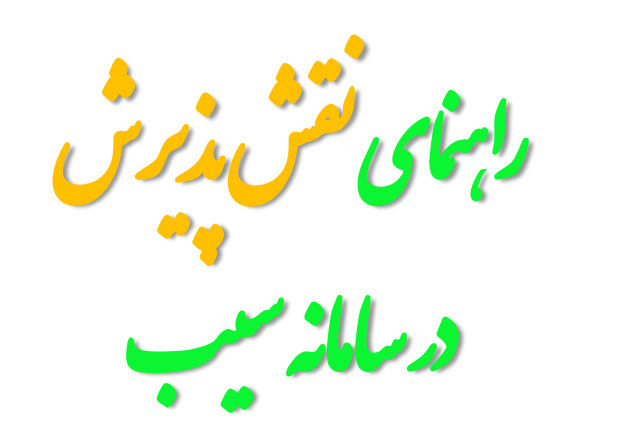

معاونت بهداشتی دانشگاه علوم بزشگی اصفهان ۱ ۱ زمتان 1 0 4 1

| نا                                       | ورود به سامانه سیب [اصفها     |
|------------------------------------------|-------------------------------|
| شماره ملی و کلمه عبور خود را وارد نمایید | لطفا                          |
|                                          | شماره ملی                     |
|                                          | ر مز عبور                     |
| متن تصویر را وارد نمایید                 | متن تصویر را وارد نمایید      |
|                                          | 🔒 کلمہ عبور را فراموش کردہ ام |
| ورود به سامانه                           |                               |

شرح وظایف کاربر پذیرش در سامانه سیب

خلاصه فعالیتی که درحال حاضر از کاربر پذیرش انتظار می رود به شرح زیر است:

۱)بررسی وضعیت پرونده شخص درسامانه سیب ۲)توزیع ارجاعاتی که توسط مراقبین سلامت/بهورزها و ... درسطح همان مرکز به یکدیگر صادر می شود.(**سطح یک** خدمات) ۳)پرینت فرم ارجاع **سطح دو** بیماران وارائه آن به بیمار.

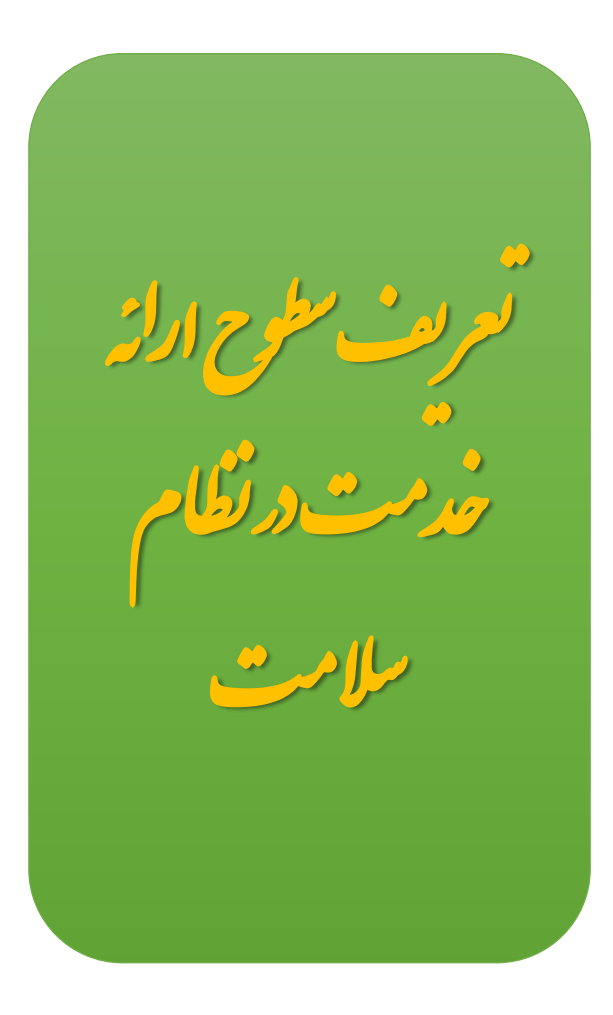

### نظام ارائه خدمات سلامت

شامل ارائه تمام خدمات پیشگیری، درمانی و توانبخشی مورد تائید وزارت بهداشت، درمان و آموزش پزشکی است که این خدمات در نظام سلامت در سه سطح ارائه میشود.

#### سطح بندی خدمات

چیدمان خاص واحدهای تامینکننده خدمتها و مراقبتهای سلامت برای آنکه دسترسی مردم به مجموعهی خدمات تا جاییکه ممکن است سهل و سریع، عادلانه، با کمترین هزینه و با بیشترین کیفیت باشد.

خدمات و مراقبتهای سلامت در سه سطح در اختیار جمعیت و جامعه گذارده می شود:

سطح یک: واحدی در نظام سلامت که به طور معمول در جایی نزدیک به محل زندگی مردم (جمعیت تحت پوشش) قرار دارد، و در آن نخستین تماس فرد با نظام سلامت از طریق پزشک خانواده یا تیم سلامت اتفاق می فتد. خدمات ارتقای سلامت، پیشگیری و درمانهای اولیه، ثبت اطلاعات در پرونده سلامت و ارجاع و پیگیری بیمار عمده یخدمات این سطح را تشکیل می دهد که در چارچوب خدمتهای واحد پزشکی خانواده، تجویز دارو و دیگر محصولات پزشکی و درخواست انجام خدمات پاراکلینیک شکل می گیرد. این سطح خود شامل پایگاه مجری برنامه پزشک خانواده و مرکز مجری برنامه پزشک خانواده می باشد.

سطح دو: واحدی در نظام سلامت که خدمات درمان تخصصی سرپایی یا بستری را در اختیار ارجاع شدگان از سطح یک قرار میدهد و سپس پزشک خانواده ی ارجاع کننده را از نتیجه کار خویش مطلع می سازد. خدمات تخصصی سرپایی، خدمات بستری، تجویز دارو و دیگر محصولات پزشکی و درخواست انجام خدمات پاراکلینیک از فعالیتهای این سطح است.

سطح سه: شامل خدمات فوق تخصصی و توانبخشی سرپایی یا بستری دارای اولویت، تأمین دارو و دیگر اقلام پزشکی و خدمات پاراکلینیک میباشد. بازخورد خدمات این سطح در اختیار سطح ارجاعکننده قرار میگیرد

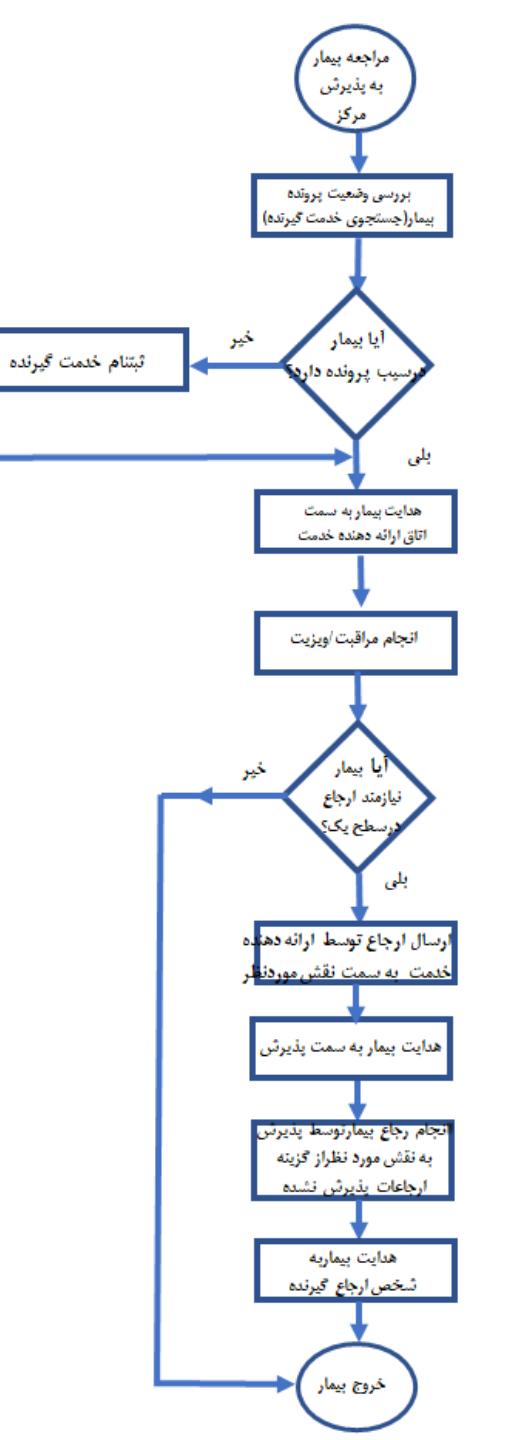

۱)ابتدا به بررسی وضعیت پرونده بیمار در سامانه سیب از طریق منو جستجوی خدمت گیرنده بپردازید.(توضیحات دراسلاید شماره ۷تا۱۳)

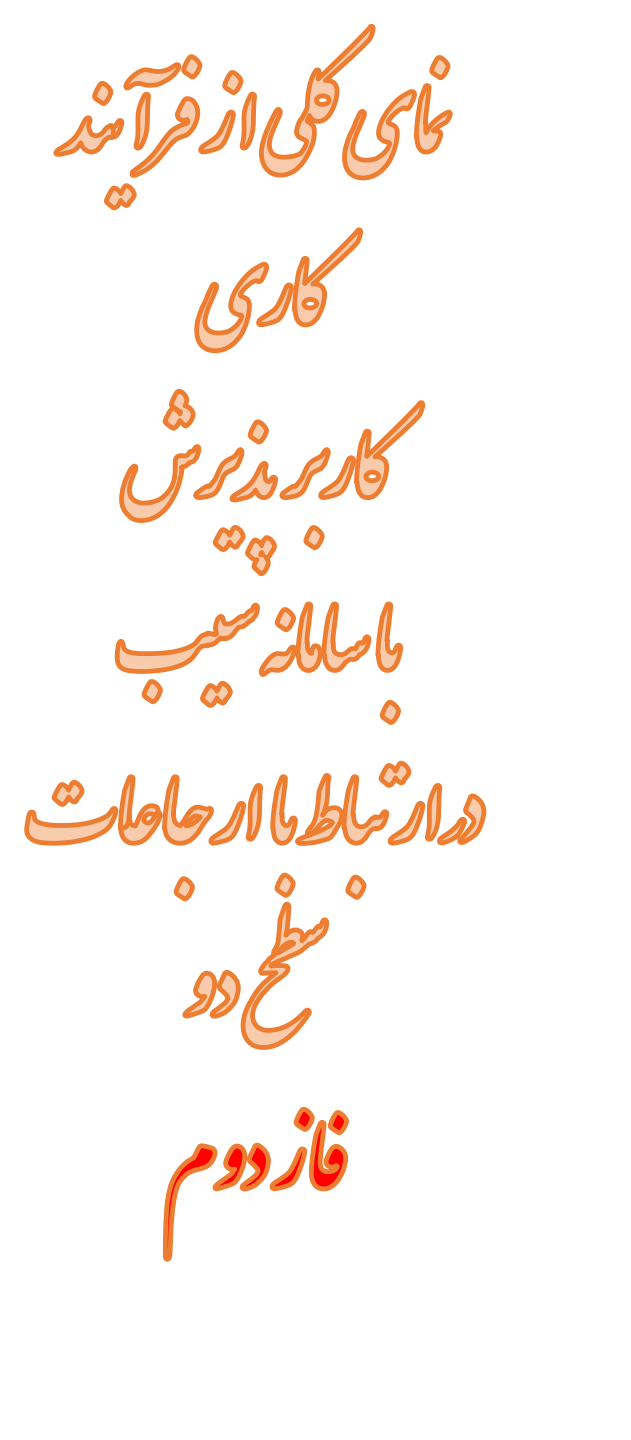

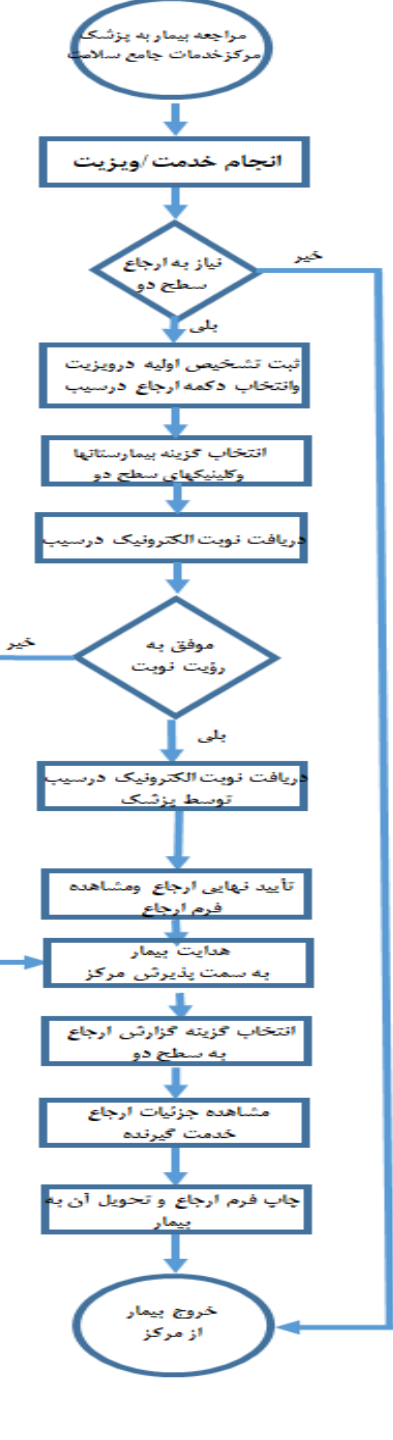

۳)همانطور که دراسلاید مربوط به شرح وظایف این نقش توضیح داده شد، پرینت فرم ارجاع سطح دو برعهده کاربر پذیرش می باشد که توضیحات تکمیلی دراسلایدهای ۱٦ تا ۲۰حضورتان ارائه می گردد.

میزکار نقش کاربر پذیرش

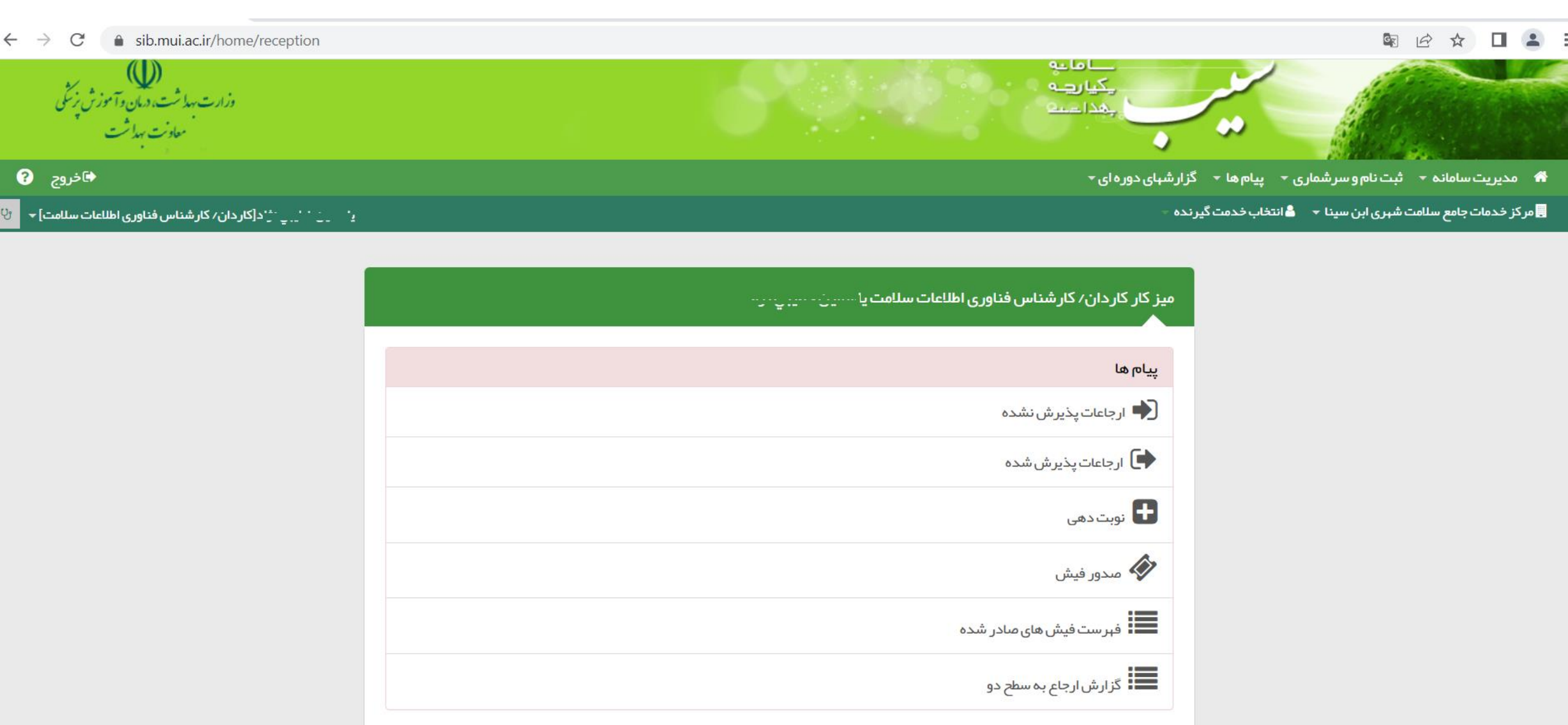

~

# از طریق منو ثبت نام و سرشماری، گزینه جستجوی خدمت گیرنده را انتخاب نمایید

| ← → C 🔒 sib.mui.ac.ir/home/reception                         | 🗟 🖻 🖈 🔲 😩                                                                                                    |
|--------------------------------------------------------------|----------------------------------------------------------------------------------------------------|
| س)<br>وزارت بهداشت، دمان وآموزش پزشگی<br>معادنت بهداشت       | عاما عو<br>يكيا رجمه<br>بقذ احمله                                                                                                    |
| € خروج                                                       | 希 مدیریت سامانه 🔻 ثبت نام و سرشماری 👻 پیام ها 🔻 گزار شهای دوره ای 🗝                                                                                                    |
| یــــــم حیمی بر.۔[کاردان/ کارشناس فناوری اطلاعات سلامت] 🗕 😌 | <table-cell-columns> مرکز خدمات جامع سلامہ: 🎝 ثبت نام خدمت گیرندگان کی ندہ -<br/>ک فہرست خدمت گیرندگان Q جستجوی خدمت گیرندہ -<br/>میز کار خاردان/ کار شناس فناوری اطلاعات سلامت</table-cell-columns> |
|                                                              | پیام ها                                                                                                    |
|                                                              | ارجاعات پذیرش نشده                                                                                                    |
|                                                              | ارجاعات پذیرش شده                                                                                                    |
|                                                              | نوبت دهی                                                                                                    |
|                                                              | مدور فیش                                                                                                    |
|                                                              | فهرست فیش های صادر شده                                                                                                    |
|                                                              | گزارش ارجاع به سطح دو                                                                                                    |
|                                                              | 7                                                                                                    |

### درکادرفوق کدملی فرد را وارد کرده ونسبت به دریافت اطلاعات ایشان اقدام نمایید

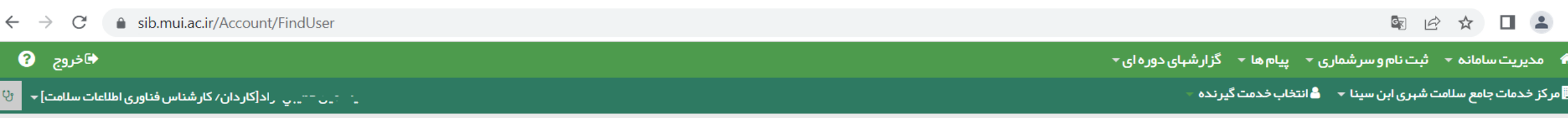

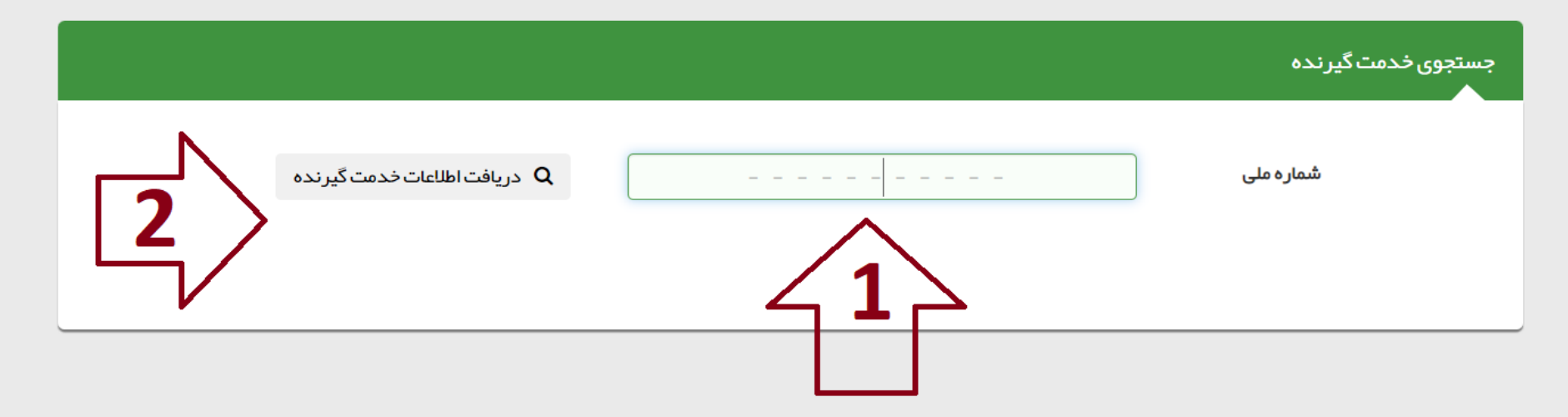

### اگر شخص درسامانه سیب دارای پرونده باشد، اطلاعات ایشان در این صفحه نمایش داده میشود

🔄 🔍 🖻 🏠 🖬 😩 🗄

希 🛛 مدیریت سامانه 🝷 ثبت نام و سر شماری 👻 پیام ها 👻 گزار شهای دوره ای 🗧

📃 مرکز خدمات جامع سلامت شہری ابن سینا 🔻 💄 انتخاب خدمت گیرندہ

€ خروج ?

🗤 🖓 🖓 الالات المالية المالية الم

| رنده                 |                                                                                                    |                                             |
|----------------------|----------------------------------------------------------------------------------------------------|---------------------------------------------|
| شمار ہ ملی           | 1 2 7 9                                                                                                    | دریافت اطلاعات خدمت گیرنده Q                |
| نام و نام خانوادگی : | ا - ن خطيبي ژا -                                                                                                 |                                             |
| تحت پوشش مر کز :     | دانشگاه علوم پز شکی و خدمات بهداشتی در مانی اصفهان شبکه بهداشت و د<br>نواب صفوی پایگاه سلامت شمار ه دو نواب صفوی | و درمان اصفہان 1 مرکز خدمات جامع سلامت شہری |
| شماره تلفن مرکز :    | .32275358.03132275365                                                                                            |                                             |
| کد خانوار :          | 1171911666                                                                                                    |                                             |
| نام پز شک خانواده :  |                                                                                                    |                                             |

9

### چنانچه اطلاعاتی نمایش داده نشد، یعنی فرد دارای پرونده نیست و جهت دریافت خدمات درسطح بهداشت(سطح یک خدمات نظام سلامت)لازم است ایشان در سامانه سیب ثبت نام گردد. بنابراین از منو ثبت نام و سرشماری نسبت به ثبت نام خدمت گیرنده اقدام نمایید.

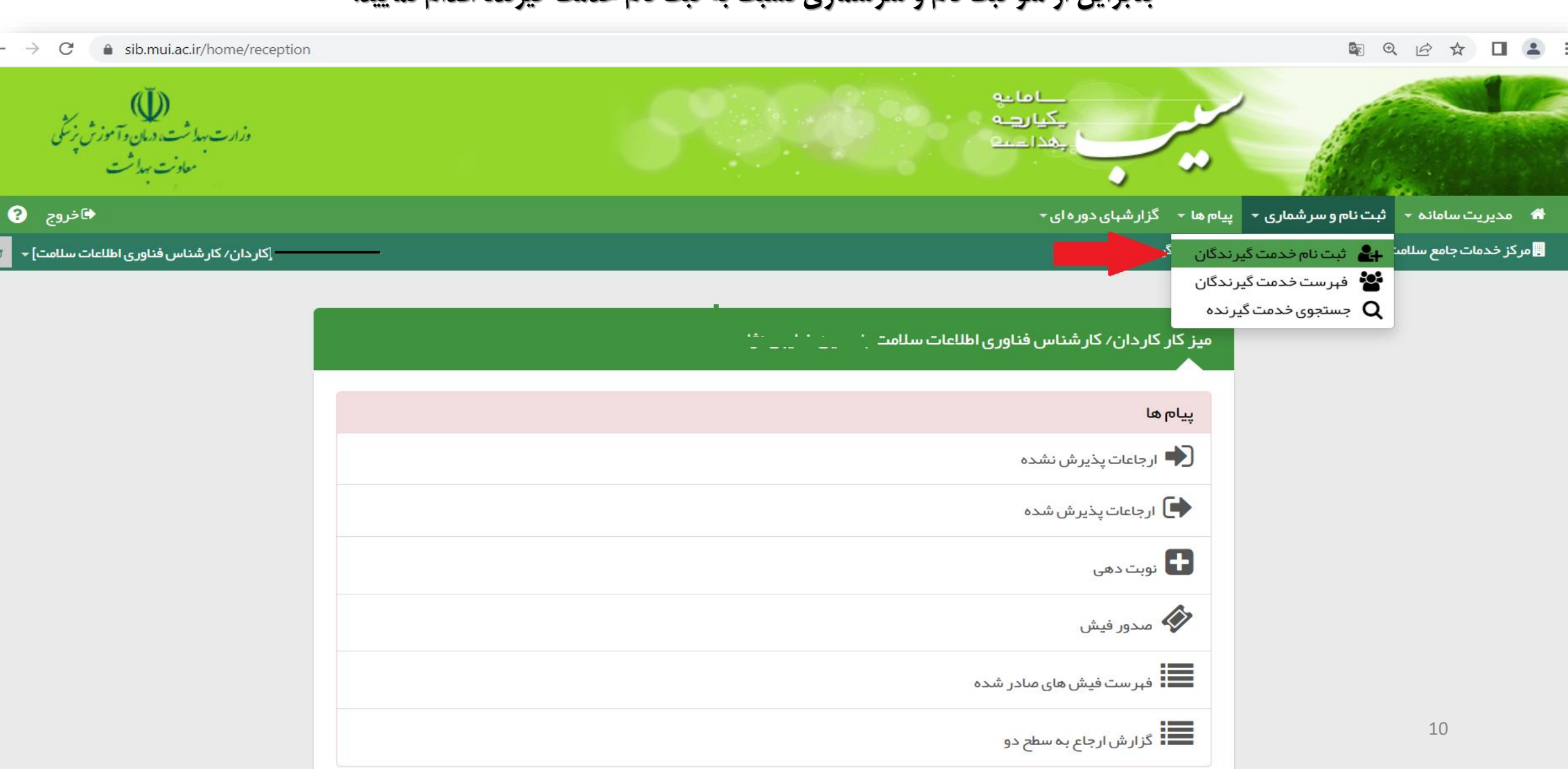

ابتدا ملیت فرد را مشخص کنید اگر فـرد ایرانـی اسـت کـه درکادربعـدی کدملی را وارد کرده وسپس نسبت به وروه اطلاعات مربوط به تاريخ تولد ايشان به شكل دقيق اقدام نماييد(روز /ماه /سال)

نکته ۱: برای نوزادان ایرانی کمتر از یک ماه، تیک گزینه مربوطه را وارد نمایید

نکته ۲: چنانچه درحال حاضر یکی ازاعضای خانوار خدمت گیرنده تحت پوشش مرکز شما ثبت نام بوده می توانید کدملی ایشان را درکادر"معرفی خـانوار" وارد نمایید تا سامانه به طورخودکار شخص جدید را درخانوارش قرار دهد

نکته ۳:اگر فرد غیرایرانی است که پس از انتخاب ملیت مربوطه نیازی به ورود اطلاعات دیگر نبوده و مـی توانیـد وارد مرحله بعدي شويد

11

٨

| 🗟 Q 🖻 🖈 🔲 💄 :                                                      |
|--------------------------------------------------------------------|
| 🏶 مدیریت سامانه 🝷 ثبت نام و سر شماری 👻 پیام ها 🝷 گزار شهای دوره ای |
| 見 مرکز خدمات جامع سلامت شہری ابن سینا 👻 🖁 انتخاب خدمت گیرندہ 🚽     |
| 4                                                                  |
| ثبت نام                                                            |
|                                                                    |

| شماره ملی معتبر وارد نمایید                      | شمار ہ ملی                                  |
|--------------------------------------------------|---------------------------------------------|
| دریافت نشده است                                  | 🗆 سن کمتر از 1 ماه است و هنوز شماره ملی     |
|                                                  | تاريخ تولد                                  |
|                                                  |                                             |
|                                                  | معرفي خانوار                                |
| ت شماره ملی عضو خانوار ثبت نام شده را وار د کنید | اگر قبلا یکی از اعضای خانوار ثبت نام شده اس |

اگر ملیت فرد ایرانی بوده وتاریخ تولد ایشان را دقیق وارد نموده باشید، اطلاعات هویتی ایشان(نام،نام خانوادگی،کدملی،تاریخ تولد و جنسیت) با توجه به استعلام سامانه سیب از سامانه ثبت احوال به شـما نمایش داده می شود. 🗸 چنانچه فرد غیرایرانی باشد ایـن اطلاعـات را بـه صورت دستي وارد نماييد √ مركـز تحـت پوشـش: اگرمحـل سـكونت فـرد درمحدوده مرکزبهداشت شما می باشد بنابه موقعیت مکانی ایشان،دریکی واحدهای زيرمجموعه تحت يوشش خود ثبتنام نماييد درغیراینصورت به صورت مهمان ثبتنام نمایید. √ نکته ۱: برای ثبت نام نوزادان حتما باید کدملی مادردرپایین این صفحه وارد شود که لازم است مادر درسامانه ثبتنام باشد وزايمان ايشان نيز درســـامانه توســط ارائــه دهنــدگان خدمت(ماما،مراقب–ماما و...) ثبت شده باشد.اگـر نوزاد از طریق رحم اجاره ای یا به صورت فرزندخوانده باشد با ستاد شبکه خود هماهنگی فرماييد.

|                    |                                     |                                     | ثبت نام                          |
|--------------------|-------------------------------------|-------------------------------------|----------------------------------|
| شماره شناسنامه     | شمارہ ملی                           | نام خانوادگی                        | ပါ <del>က</del>                  |
|                    |                                     |                                     |                                  |
| ىردر ىىت پوسىس<br> | سیت<br>غیر ایرانی                   | بنس <u>ت</u><br>نن م <sub>ا</sub> د | اریح توند 🕳<br>روز 🔻 ماه 🔻 سال ۲ |
|                    | 0.315                               | -)- 0)                              |                                  |
| نوع جمعیت (سکونت)  | مېدکودک/محل دوره/دانشگاه            | نوع اقامت                           | گروه خونی                        |
| <b>✓</b>           | v                                   | <b>v</b>                            | <b>∨</b>                         |
| پست الکترونیکی     | ماحب تلفن                           | تلفن همراه                          | <b>تلفن ثابت</b> (كد شبرستان)    |
|                    | <ul> <li>✓ …</li> </ul>             |                                     | شمارہ تماس همراہ کذ شپر          |
|                    |                                     |                                     |                                  |
|                    |                                     |                                     | ♦ شہر /روستا                     |
| •                  |                                     |                                     | <br>آدرس                         |
|                    |                                     |                                     | آدرس                             |
|                    |                                     |                                     |                                  |
| تاريخ اعتبار بيمه  | بيمه پايه اول                       | گروه خدمت                           | کد پستي                          |
| روز ۲ ماه ۲ سال ۲  | نامشخص                              | <b>∨</b>                            |                                  |
| نسبت در خانوار     | کد خانمار                           | شمار فعلي مادر                      | شمار وملى بدر                    |
| · …                | یر ای اولین عضو خاتوار کد تیاز تیست |                                     |                                  |
| lueri ekie         | 14.4. est                           |                                     | lait a cia                       |
|                    | نوع شعن<br>                         |                                     |                                  |
|                    |                                     |                                     |                                  |
|                    |                                     |                                     | تعداد فرزند                      |
|                    |                                     |                                     |                                  |
|                    | ت                                   | • ئى                                |                                  |
|                    |                                     |                                     |                                  |

# پس از ثبتنام خدمت گیرنده را به اتاق ارائه خدمت مورد نظرایشان راهنمایی فرمایید.

**نکته:** اگرپس از اقدام به ثبتنام به جای مشاهده صفحه ثبتنام وفرم مربوطه ،سامانه پیغام داد که شخص در دانشگاه دیگری ثبتنام مـی باشد، لطفأجهت ورود زدن ایشان به یکی از واحدهای زیرمجموعه مرکز خود با نقشهای مراقب سلامت ویا بهورز هماهنگی لازم را بعمل اورید

## جهت مشاهده اسامی افراد <mark>ارجاع شده درسطح مرکز</mark> برای توزیع ارجاع ایشان، از طریق میزکارخود گزینه" ارجاعات پذیرش نشده" را انتخاب نمایید

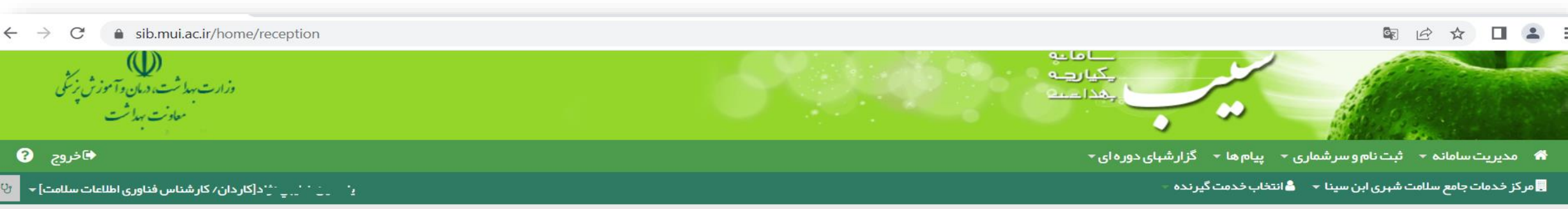

| میز کار کار دان/ کار شناس فناوری اطلاعات سلامت یا سین سین سی پر پ                                                                                                    |
|----------------------------------------------------------------------------------------------------|
| پیام ها                                                                                                    |
| ارجاعات پذیرش شده<br>ارجاعات پذیرش شده                                                                                                    |
| ا نوبت دهی                                                                                                    |
| 🐼 مىدور فيش                                                                                                    |
| السلم المحامية المحامية محامية المحامية محامية محامية محامية محامية محامية محامية محامية محامية محامية محامية محامية محامية محمامية محامية محامية محامية محامية محمامية محامية محمامية محامية محمامية محامية محمامية محممية محممية محممية محممية محممية محمميية محممية محمميية محمميميية محمميمية محمميمية محمميمية محمميمية م |
| <b>س</b> و درارس ارجاع به سطح دو                                                                                                    |

14

~

#### R Q B A I 2

→ C 
 sib.mui.ac.ir/Referral\_/ReferralList?InboxState=5

#### مدیریت سامانه 🔹 ثبت نام و سر شماری 👻 پیام ها 👻 گزار شهای دوره ای

ر کز خدمات جامع سلامت شہری ابن سینا 👻 👗 انتخاب خدمت گیر ندہ 👻

ارجاعات پذيرش نشده

| نام خانوادگی بیمار | نام بیمار | شمارہ ملی بیمار | تا تاريخ | از تاریخ   | كد ارجاع | وضعيت ارجاع |
|--------------------|-----------|-----------------|----------|------------|----------|-------------|
|                    |           |                 | /        | 1401/11/01 |          | v           |

کد خدمت

|             |       |            |       |                  |                     |                                                                           |                                           | جستجو                                                                |      |          |      |
|-------------|-------|------------|-------|------------------|---------------------|---------------------------------------------------------------------------|-------------------------------------------|----------------------------------------------------------------------|------|----------|------|
|             | وضعيت | تارىخ ≑    | ساعت  | ىخدمت            | شماره ملر<br>گیرنده | عنوان                                                                     | U                                         | از                                                                   |      | کد ارجاع | رديف |
| ار سال به 🔻 |       | 1401/11/04 | 13:06 | 1 <sup>Q1Q</sup> | 496611              | ر یا سن 48 سال جہت<br>برر سی خدمت شما ارجاع می گردد                       | کار شناس سلامت روان<br>مرکز شہری ابن سینا | مرکز شہری ابن سینا(حسین خاکباز،<br>پزشک)                             | 1170 | 27       | 1    |
| ار سال به 🔻 |       | 1401/11/04 | 12:53 | 1                | 9539                | سیے: حیدر ــَـَ حیلیانی با سن 50 سال جہت<br>برر سی خدمت شما ارجاع می گردد | پزشک مرکز شہری ابن<br>سینا                | پایگاه سلامت ضمیمه ابن سینا(فہیمه<br>فخر اول، مر اقب سلامت)          | 1170 | 66       | 2    |
| ار سال به 🔻 |       | 1401/11/04 | 12:09 | 1                | 3409                | هفشجانی با سن 78 سال جہت<br>برر سی خدمت شما ارجاع می گردد                 | کار شناس سلامت روان<br>مرکز شہری ابن سینا | مرکز شہری ابن سینا(حسین خاکباز،<br>پزشک)                             | 1170 | 88       | 3    |
| ار سال به 🔻 |       | 1401/11/04 | 11:37 | 1                | 36611               | ر' `یرو' 'یرو''ی 'یو''ی با سن 48 سال جہت<br>برر سی خدمت شما ارجاع می گردد | کار شناس سلامت روان<br>مرکز شہری ابن سینا | پایگاه سلامت شمار ه یک(حاج محمد<br>جعفر )(اعظم شاهی، مراقب سلامت)    | 1170 | 49       | 4    |
| ار سال به 🔻 |       | 1401/11/04 | 11:12 | 1                | 9574                | عا ``` ``يا سن 71 سال جېت<br>بررسى خدمت شما ارجاع مى گردد                 | کار شناس سلامت روان<br>مرکز شہری ابن سینا | مرکز شہری ابن سینا(حسین خاکباز،<br>پزشک)                             | 1170 | 07       | 5    |
| ار سال به 🔻 |       | 1401/11/04 | 11:00 | 1                | 1077                | ربابه رضایی آدریانی با سن 61 سال جہت<br>برر سی خدمت شما ارجاع می گردد     | کار شناس سلامت روان<br>مرکز شہری ابن سینا | پایگاه سلامت شمار ه یک(حاج محمد<br>جعفر )(اعظم شاهی، مراقب سلامت)    | 1170 | 37       | 6    |
| ار سال به 🔹 |       | 1401/11/04 | 10:39 | 1                | 1597                | رــر: ــَترى با سن 50 سال جېت برر سى خدمت<br>شما ارجاع مىگردد             | پزشک مرکز شہری ابن<br>سینا                | پایگاه سلامت شمار ه یک(حاج محمد<br>جعفر )(شہلا چر می، مر اقب سلامت ) | 1170 | 07       | 7    |
| ار سال به 🔻 |       | 1401/11/04 | 10:28 | 1                | 3487                | بر با سن 40 سال جہت برر سی خدمت                                           | کار شناس سلامت روان                       | پایگاه سلامت شمار ه یک(حاج محمد                                      | 1170 | 80       | 8    |

جعفر )(اعظم شاهی، مراقب سلامت) مرکز شہری ابن سینا شما ارجاع می گردد

همانطور که درتصویر فوق ملاحظــه مــى فرماييـد، كـاربر پذیرش دراین صفحه قادر به مشاهده تمامى ارجاعات ارسال شده بین ارائه دهندگان خدمت مرکز خود می باشد که بایستی تا قبل ازحضور بيمار دراتاق شخص ارجاع گیرنده، توزیع اين ارجاع توسط پذيرش درسامانه سیب انجام گردد. به این منظور از گزینه "ارسال به..." که درردیف اطلاعات خدمت گیرنده می باشد، نام شخص مورد نظرجهت ارجاع به ایشان را انتخاب نمایید و ارجاع را انجام دهید.

15

فروج

ب سسی . حسب ... ... [کار دان/ کار شناس فناوری اطلاعات سلامت] 🔻

## جهت مشاهده اسامی افراد ارجاع شده به <mark>سطح دو</mark> و پرینت فرم ارجاع ، از طریق میزکارخود گزینه" گزارش ارجاع به سطح دو" را انتخاب نمایید

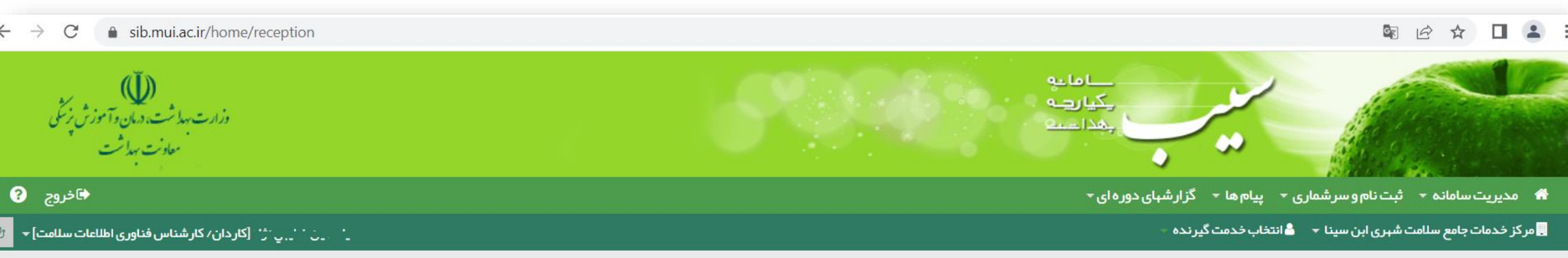

| میز کار کار دان/ کار شناس فناوری اطلاعات سلامت ی <del>ا در زخط بی نژان</del><br> |
|----------------------------------------------------------------------------------|
| پيام ها                                                                          |
| 🕩 ارجاعات پذیرش نشده                                                             |
| 🕩 ارجاعات پذیرش شده                                                              |
| ا نوبت دهی                                                                       |
| 🐼 مىدور فيش                                                                      |
| فہرست فیش های صادر شده                                                           |
| لازارش ارجاع به سطح دو 🚺                                                         |

🕷 مدیریت سامانه 🝷 ثبت نام و سر شماری 👻 پیام ها 👻 گزار شهای دوره ای 👻

📃 مر کز خدمات جامع سلامت شہری ابن سینا 👻 💄 انتخاب خدمت گیرندہ 🚽

\_\_\_\_\_. [کار دان/ کار شناس فناوری اطلاعات سلامت] 🗕 😲

کروج የ

| رش ارجاع به سط | طح دو (4 مورد)  |                |            |           |        |                     |                         |                    |         |
|----------------|-----------------|----------------|------------|-----------|--------|---------------------|-------------------------|--------------------|---------|
| م خدمت گیرنده  | شمار ہ ملی خ    | لی خدمت گیرندہ | تاريخ ارجا | ع از تا   | تا     | ارجاعات             |                         | بازخورد            |         |
|                |                 |                | /11/04     | 1401      |        | ارجاع های مرکز خدما | بجا <mark>مع</mark> س ∨ | <b>~</b>           | جستجو   |
| شماره رديف     | نام خدمت گیرنده | 🖨 شمارہ ملی    | ÷          | خدمت دهند | هنده څ | تاريخ ارجاع         | · ساعت                  | شبکه               | بازخورد |
| 1              | ميرخلفزاده      | 283            |            | حسين خاكب | اكباز  | 1401/11/04          | 17:47:10                | مرکز شہری ابن سینا | ندارد 💿 |
| 2              | ن خطيبي نژاد    | 270            |            | حسين خاكب | اكباز  | 1401/11/04          | 17:33:28                | مرکز شہری ابن سینا | ندارد 💿 |
| 3              | ىباسى           | 1159           |            | حسين خاكب | اكباز  | 1401/11/04          | 11:24:46                | مرکز شہری ابن سینا | ندارد 💿 |
| 4              | عباسى           | 1159           |            | حسين خاكب | اكباز  | 1401/11/04          | 08:53:51                | مرکز شہری ابن سینا | ندار د  |

با کلیک به روی علامت فوق، نسبت به مشاهده جزئیات ارجاع اقدام نمایید

•

### 🗟 🖻 🖈 🔲 😩

希 مدیریت سامانه 🝷 ثبت نام و سر شماری 👻 پیام ها 👻 گزار شهای دوره ای 👻

📃 مرکز خدمات جامع سلامت شہری ابن سینا 👻 💄 انتخاب خدمت گیرندہ 🚽

### 🖬 خروج 😯

### \_\_\_\_\_ اد[کار دان/ کار شناس فناوری اطلاعات سلامت] 🕶

| نام بیمار : یے                  | شماره ملی بیمار : 9                    | پز شک : حسین خاکباز                     |
|---------------------------------|----------------------------------------|-----------------------------------------|
| سن :31 سال و 7 ماہ و 9 روز      | سن ز مان خدمت : 31 سال و 7 ماہ و 9 روز | محل خدمت : مرکز شہری ابن سینا           |
| CC(شکایت اصلی) : زانو در د      |                                        |                                         |
| نشخيص افتراقى                   |                                        |                                         |
| M763 : Iliotibial band syndrome |                                        |                                         |
| ؚاديولوژى                       |                                        |                                         |
| Left Knee X-RAY (AP and LAT)    |                                        |                                         |
| رجاعات                          |                                        |                                         |
| متخصص ارتوپدی                   |                                        |                                         |
|                                 |                                        | یافت نوبت مشاهده فرم پرینت ارجاع مشاهده |

•

#### فرم ارجاع بیمار از مرکز ارائه دهنده خدمات بهداشتی (سطح 1) به مرکز ارائه دهنده خدمات بهداشتی تخصصی (سطح 2)

|                             |                                                                                   |                                         | 1401/11/                                             | تاريخ پذيرش: 17                       |  |  |  |  |
|-----------------------------|-----------------------------------------------------------------------------------|-----------------------------------------|------------------------------------------------------|---------------------------------------|--|--|--|--|
|                             | تاريخ نوبت: 12:15 1401/11/17                                                      |                                         |                                                      |                                       |  |  |  |  |
| 01101E0KLNQT                | نام مرکز نوبت گرفته شده: بیمارستان امام خمینی فلاورجان - شناسه داخلی نوبت: 132283 |                                         |                                                      |                                       |  |  |  |  |
|                             | وسط پز شک خانوادہ                                                                 | فرم ارجاع بيمار تو                      |                                                      |                                       |  |  |  |  |
| 00 تاريخ اعتبار: 1401/12/15 | شـماره بيمه: 74606329                                                             | ق بيمه اى:                              | ین اجتماعی مندو                                      | سازمان بیمه گر: تأم                   |  |  |  |  |
| 03137222                    | شـماره تماس مرکز: 080                                                             | ع سلامت شهری /                          | للامت: مرکز خدمات جام                                | مرکز خدمات جامع س                     |  |  |  |  |
| 1                           |                                                                                   | ام و نام خانوادگی پزشک خانواده: زهرا `` |                                                      |                                       |  |  |  |  |
| 1356/6/8 tyle: Auto         | 1                                                                                 | شواره واه: 02                           | ام و نام خانوادگی بیمار: شیوا                        |                                       |  |  |  |  |
| 1336/0/0 .339 200           | 1                                                                                 | لفت دام الدري                           |                                                      |                                       |  |  |  |  |
| ka 86 www                   | تحداد تنفير ا                                                                     | یافته های بالینی:<br>دیچه چیابت: C 36   |                                                      | شدایت اصلی بیمار:<br>فشار خمند 100/70 |  |  |  |  |
| kg 80.039 cm 180.32         | لعداد للغس، و                                                                     | درجه حراری. ۵۰ ک                        | ربطن.<br>Major depressi                              | سماری زمینه ای: ve                    |  |  |  |  |
| سابقه خانوادگی:             |                                                                                   | داروهای مصرفی:                          | disorder, single episode, unspecified<br>Prediabetes |                                       |  |  |  |  |
|                             | Prediabetes                                                                       |                                         |                                                      |                                       |  |  |  |  |
| Stala                       |                                                                                   | آنمایشات درخواستم                       | u voiniung .oojo                                     | داردهای تحمیزین                       |  |  |  |  |
| راديونورت ،                 |                                                                                   | ارسیسات در خواشتان                      | نخصص                                                 | علت ارجاع: وبزيت م                    |  |  |  |  |
| ، تخصص گوارش و کبد بالغین   | ب برباعی ویرید. بیاد میں<br>۱ ارجاع: غیراورژانسیو                                 |                                         |                                                      |                                       |  |  |  |  |
|                             |                                                                                   | 1                                       |                                                      |                                       |  |  |  |  |
|                             |                                                                                   |                                         |                                                      | توصيحات .                             |  |  |  |  |
|                             |                                                                                   |                                         |                                                      | تست ارجاع                             |  |  |  |  |
|                             |                                                                                   |                                         |                                                      |                                       |  |  |  |  |
|                             |                                                                                   |                                         |                                                      |                                       |  |  |  |  |
|                             | کز ارائه خدمات درمانی                                                             | فرم بازخوراند از مراک                   |                                                      |                                       |  |  |  |  |
|                             |                                                                                   | ر بیمارستان / درمانگاه :                |                                                      |                                       |  |  |  |  |
| شماره نظام پزشکی :          |                                                                                   | نوع تخصص :                              | نام و نام خانوادگی متخصص/فوق تخصص :                  |                                       |  |  |  |  |
|                             |                                                                                   |                                         |                                                      |                                       |  |  |  |  |
| یافته های بالینی :          |                                                                                   | جعه : علايم بالينی :                    |                                                      | علت مراجعه :                          |  |  |  |  |
| ند : وزن :                  | تعداد تنفس : ف                                                                    | درجه حرارت :                            | نېض :                                                | فشارخون :                             |  |  |  |  |
|                             |                                                                                   | خصص :                                   | شک متخصص/ فوق i                                      | تشخيص اوليه پز                        |  |  |  |  |
|                             | آزمایشات درخواستی:                                                                | داروهای تجویزی :                        |                                                      |                                       |  |  |  |  |
|                             | ساير اقدامات :                                                                    |                                         |                                                      | راديولوژى :                           |  |  |  |  |
|                             | تەضىحات :                                                                         |                                         | مراجعة محدد                                          | سگىرى لازم : 🗆                        |  |  |  |  |
|                             |                                                                                   | ارجاع به متخصص یا فوق تخصص              |                                                      |                                       |  |  |  |  |
|                             |                                                                                   | سط پزشنگ خانواده                        | ادامه درمان و کنترل تو                               |                                       |  |  |  |  |
|                             |                                                                                   |                                         | بسترى                                                |                                       |  |  |  |  |
|                             |                                                                                   | ل تخصص :                                | بزشک متخصص / فوۋ                                     | تشخیص نهایی ب                         |  |  |  |  |

# نكته

درصورتیکه نوبت توسط پزشک ارجاع دهنده اخذ شده باشد،دراین صفحه دکمه های"جزئیات نوبت دریافت شده"، "دریافت وضعیت نوبت"، "حذف نوبت" نیز مشاهده می شود.

چنانچه تقاضای تغییرزمان نوبت اخذشده از طریق سامانه سیب را داشته باشید، درصورتیکه همچنان نوبت خالی از پزشک متخصص وجود داشته باشد،کاربرپذیرش می تواند نوبت قبلی را حذف کرده ونسبت به دریافت نوبت جدید اقدام نماید.

# نام کا عامی کا 🕼 🗟 🗟 🕄 🔹 🕄 🔹 دیریت سامانہ 🔹 ثبت نام و سر شماری 🔹 پیام ہا 🔹 گزار شہای دورہ ای ד مرکز خدمات جامع سلامت شہری ابن سینا 🔹 🌡 انتخاب خدمت گیرندہ 🗉

٨

یسمین حمید پین د[کار دان/ کار شناس فناوری اطلاعات سلامت] ▼

امروز : 1401/11/4

ٵ خروج ?

|                                | پزشک : حسین خاکباز            |          | 1283                                    | مار : ا | شمار ہ ملی بی   |                          | لمفزاده                | نام بیمار : ہ      |
|--------------------------------|-------------------------------|----------|-----------------------------------------|---------|-----------------|--------------------------|------------------------|--------------------|
|                                | محل خدمت : مرکز شہری ابن سینا |          | سن ز مان خدمت : 49 سال و 9 ماه و 29 روز |         |                 | :49 سال و 9 ماہ و 29 روز |                        |                    |
|                                |                               |          |                                         |         |                 |                          | : پېلو در د            | CC(شکایت اصلی)     |
|                                |                               |          |                                         |         |                 |                          |                        | تشخيص افتراقى      |
|                                |                               |          |                                         |         |                 |                          | : N200 سنگ کلیہ        | Calculus of kidney |
|                                |                               |          |                                         |         |                 |                          |                        | رجاعات             |
|                                |                               |          |                                         |         |                 |                          | و مجاری ادر اری تناسلی | متخصص جراحى كليه   |
| اهده باز خور د نظام ارجاء<br>- | مشاهده فرم پرینت ارجاع مش     | حذف نوبت | دريافت وضعيت نوبت                       | افت شده | جزئيات نوبت دري |                          |                        |                    |